## 全國繳費網繳費操作流程

- 1、進入e-Bill全國繳費網 (https://ebill.ba.org.tw/),並備妥晶片金融卡讀卡機。
- 2、選擇「保險費」圖示→再選擇「保險費」項目

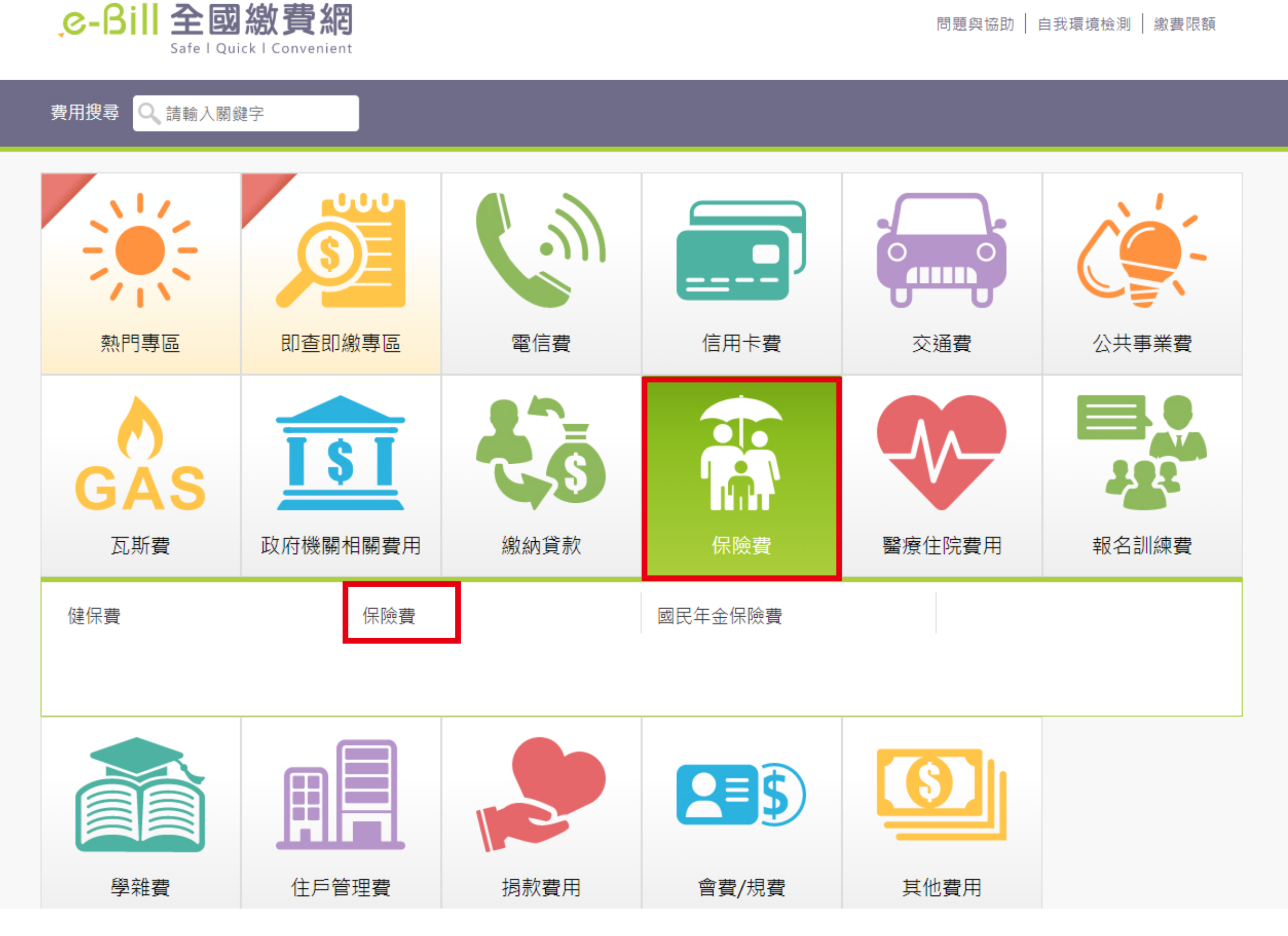

3、保險業者選擇「臺銀人壽保險股份有限公司」

| ● 保險費                                                         |                                                          |                                       |
|---------------------------------------------------------------|----------------------------------------------------------|---------------------------------------|
| ➡ 輸入繳費資訊                                                      |                                                          |                                       |
| *保險                                                           | 業者 請選擇 ▼                                                 |                                       |
| * 銷帳                                                          | 和泰產物保險股份有限公司-追償專用<br>和泰產物保險股份有限公司-產物保險<br>和雅保險代理人        |                                       |
| * 繳款                                                          | 金額<br>幸福人壽保險<br>旺旺友聯產物保險<br>明台產物保險                       | <u>費限額</u>                            |
| 手續費                                                           | 說明<br>南山產物保險股份有限公司<br>泰安產物保險股份有限公司-強制險保費                 |                                       |
|                                                               | 泰安產物保險股份有限公司-產物保險費<br>財富保險經紀人                            |                                       |
|                                                               | 國際康健人壽保險股份角限公司<br>富邦產物保險-強制險保費<br>富邦產物保險-產物保險毒           | · · · · · · · · · · · · · · · · · · · |
|                                                               | 華南產物保險<br>新世代保險經紀人                                       |                                       |
| <u>→</u> 相關說明                                                 | 新光人壽保險費                                                  |                                       |
| <ol> <li>流程進度:輸入繳費資訊 &gt; 確認員</li> <li>*表示該欄位為必填欄位</li> </ol> | ●> 繳<br>新光產物保險股份有限公司<br>新安東京海上產物保險股份有限公司<br>高銀人壽保險股份有限公司 |                                       |

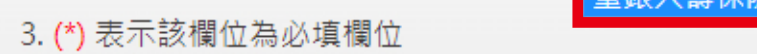

4、 銷帳編號:請輸入 14 碼數字,繳納通知單正面所列繳款編號:

「4399XXXXXXXXX」等14碼資料,

範例:如繳費通知單所列繳款編號為 43991005032660→ 銷帳編號請輸入

「43991005032660」

5、 輸入繳款金額 後,點選「確認送出」

| ● 保險費                                             |                                |
|---------------------------------------------------|--------------------------------|
| = 輸入繳費資訊                                          |                                |
| *保險業者 臺銀人壽保險股份有限公司 ▼                              |                                |
| * 銷帳編號 43991005032660 請輸入14碼數字, 繳納通<br>等14碼資料     | 知單正面所列繳款編號:「4399XXXXXXXXXXXXX」 |
| * 繳款金額 999 <u>繳費限額</u>                            |                                |
| 手續費說明 使用晶片金融卡,手續費0元                               |                                |
| 回上一頁 確認送出                                         |                                |
| ➡相關說明                                             |                                |
| 1. 流程進度 : 輸入繳費資訊 > 確認頁 > 繳費交易結果<br>2. *表示該欄位為必填欄位 |                                |
| <ol> <li>3. (*) 表示該欄位為必填欄位</li> </ol>             |                                |

## 6、 系統進入「繳費確認頁面」顯示轉帳相關訊息,確認資料正確後,再按一次「確認送出」鍵

|          | 保險業者 | 臺銀人壽保險股份有限公司   |  |  |
|----------|------|----------------|--|--|
|          | 銷帳猵號 | 43991005032660 |  |  |
|          | 繳款金額 | 999(元)         |  |  |
|          | 手續費  | 0(元)           |  |  |
| 回上一頁確認送出 |      |                |  |  |

7、系統進入「付款確認頁面」,將網頁上動態圖像驗證碼,輸入於空格內,再按一次「確認送出」鍵

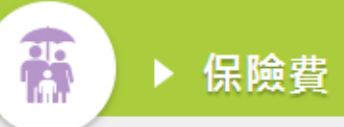

| ➡ 付款確認頁面<br>保險業者                                       | 臺銀人壽保險股份有限公司                                                                           |  |  |
|--------------------------------------------------------|----------------------------------------------------------------------------------------|--|--|
| 銷帳編號<br>                                               | 43991005032660                                                                         |  |  |
| 手續費                                                    | 0                                                                                      |  |  |
| *動態圖像驗證碼                                               | 86829<br>重新産生<br>重新産生<br>1<br>1<br>1<br>1<br>1<br>1<br>1<br>1<br>1<br>1<br>1<br>1<br>1 |  |  |
|                                                        | 回上一頁 確認送出                                                                              |  |  |
| →相關說明                                                  |                                                                                        |  |  |
| 1. 流程進度: 輸入繳費資訊 > 確認頁 > 繳費交易結果                         |                                                                                        |  |  |
| <ol> <li>花小衣側Ш局必惧側Ш</li> <li>(*) 表示該期位为必值期位</li> </ol> |                                                                                        |  |  |

8、系統會出現讀卡機介面及輸入晶片卡密碼欄位,請插入晶片卡,於空格內輸入晶片卡密碼後,按「驗證密碼」鍵

| ● 保險費                                                                                    |                                                       | 讀卡機 請選 | 擇    |
|------------------------------------------------------------------------------------------|-------------------------------------------------------|--------|------|
|                                                                                          |                                                       | 晶片卡密碼  | 驗證密碼 |
| ➡ 付款確認頁面                                                                                 |                                                       |        |      |
| 保險業者                                                                                     | 臺銀人壽保險股份有限公司                                          |        |      |
| 銷帳編號                                                                                     | 43991005032660                                        |        |      |
| 繳款金額                                                                                     | 999(元)                                                |        |      |
| 手續費                                                                                      | 0                                                     |        |      |
| *動態圖像驗證碼                                                                                 | 86829     重新產生       請輸入上圖中您所看到的數字     説明       86829 |        |      |
| <mark>금 相關說明</mark><br>1. 流程進度 : 輸入繳費資訊 > 確認頁 > #<br>2. *表示該欄位為必填欄位<br>3. (*) 表示該欄位為必填欄位 | <u>激費交易結果</u>                                         |        |      |

9、系統會出現晶片卡轉出銀行及帳戶資料,確認無誤後後,按「確認付款」鍵

| ● 保障費                                                                                    |                                           | 讀卡機 請選擇 | •    |
|------------------------------------------------------------------------------------------|-------------------------------------------|---------|------|
|                                                                                          |                                           | 晶片卡密碼   | 驗證密碼 |
| ➡ 付款確認頁面                                                                                 |                                           |         |      |
| 保險業者                                                                                     | 臺銀人壽保險股份有限公司                              |         |      |
| 銷帳編號                                                                                     | 43991005032660                            |         |      |
| 繳款金額                                                                                     | 999(元)                                    |         |      |
| 手續費                                                                                      | 0                                         |         |      |
| *動態圖像驗證碼                                                                                 | 86829     重新産生       請輸入上圖中您所看到的數字     説明 |         |      |
| <mark>금 相關說明</mark><br>1. 流程進度 : 輸入繳費資訊 > 確認頁 > 約<br>2. *表示該欄位為必填欄位<br>3. (*) 表示該欄位為必填欄位 | <u> </u>                                  |         |      |

10、系統會出現晶片卡轉帳訊息,並依操作指示抽出「晶片卡」再插入後,按「確認」鍵

| ● 保險費                                                                                                    | 讀卡機 請選擇 | •    |
|----------------------------------------------------------------------------------------------------|---------|------|
|                                                                                                    | 晶片卡密碼   | 驗證密碼 |
| ➡ 付款確認頁面                                                                                                    |         |      |
| 保險業者 臺銀人壽保險股份有限公司                                                                                                    |         |      |
| <u> 銷帳編號</u> 43991005032660                                                                                                |         |      |
| 繳款金額 999(元)                                                                                                    |         |      |
| 手續費 0                                                                                                    |         |      |
| *動態圖像驗證碼<br>86829<br><u>重新產生</u><br><u>重新產生</u><br><u>1</u><br>86829                                                       |         |      |
| <ul> <li>➡ 相關說明</li> <li>1. 流程進度:輸入繳費資訊 &gt; 確認頁 &gt; 繳費交易結果</li> <li>2. *表示該欄位為必填欄位</li> <li>3. (*) 表示該欄位為必填欄位</li> </ul> |         |      |

## 11、轉帳成功,系統會出現如下畫面,保戶可列印本頁留存,本公司會於10個工作天內寄送正式收據。

| ● 保險費                                                                                                    |                                                          | 讀卡機<br>晶片卡廖碼 | 請選擇 |                |
|----------------------------------------------------------------------------------------------------|----------------------------------------------------------|--------------|-----|----------------|
| ➡ 付款確認頁面                                                                                                    |                                                          |              |     | JAK HIT LL, HO |
| 保險業者                                                                                                    | 臺銀人壽保險股份有限公司                                             |              |     |                |
| 銷帳編號                                                                                                    | 43991005032660                                           |              |     |                |
| 繳款金額                                                                                                    | 999(元)                                                   |              |     |                |
| 手續費                                                                                                    | 0                                                        |              |     |                |
| *動態圖像驗證碼                                                                                                    | <b>86829</b><br>重新産生<br>請輸入上圖中您所看到的數字 <u>說明</u><br>86829 |              |     |                |
| <ul> <li>→ 相關說明</li> <li>1. 流程進度:輸入繳費資訊 &gt; 確認頁 &gt; 約</li> <li>2. *表示該欄位為必填欄位</li> <li>3. (*) 表示該欄位為必填欄位</li> </ul> | 敷費交易結果                                                   |              |     |                |